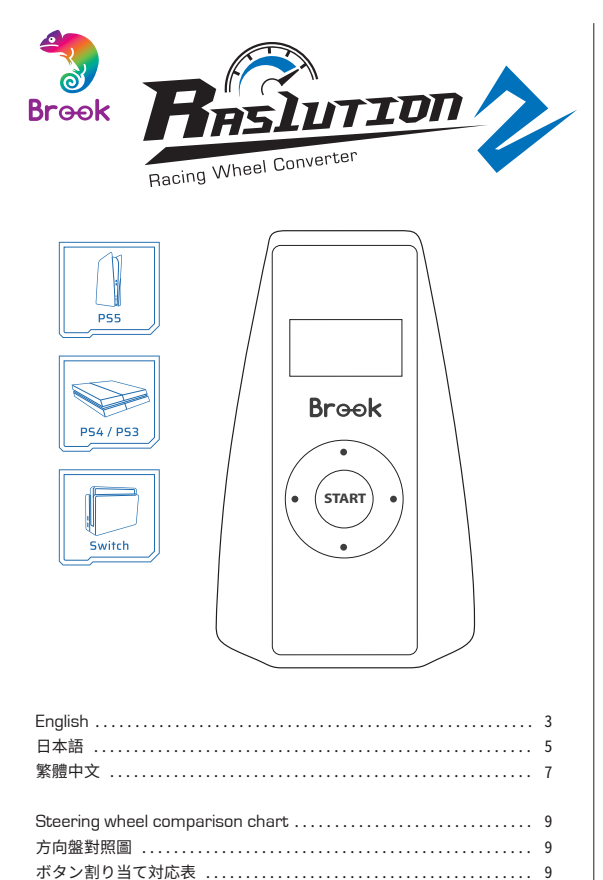

#### **BRAND STORY**

We all live and breathe gaming, and what makes it truly unique is that no two gamers are the same. And when choosing how you want to play your game, you shouldn't compromise. The joy of gaming should have no limits, and Brook is inspired to break the existing boundaries in the gaming industry, to let you explore infinite gaming possibilities across platforms, genres, gaming eras. Whether it's for playing your retro console with modern controllers, adding new functionalities to your game, or designing the ultimate arcade stick for your tournaments, Brook has a solution for you. Like a chameleon, Brook is adaptable and resourceful to stand by every gamer's passion, as we believe that everyone should be able to play with their own unique style. And while you enjoy putting your determination in your next game, Brook takes your setup request as the next exciting challenge to stand by your gaming journey.

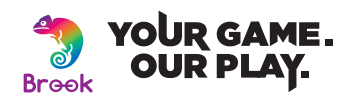

# Note / 使用注意事項 / 使用上のご注意

When you use different wheel, and select different mode on Ras1ution 1/2, it's like using a simulated wheel. Make sure the racing game you play supports the simulated wheel.

| Your wheel                                                       | Simulated wheel on Ras1ution 1/2 |                |  |
|------------------------------------------------------------------|----------------------------------|----------------|--|
|                                                                  | PS4/PS5 wheel mode               | PS3 wheel mode |  |
| <ul> <li>Thrustmaster Xbox wheel</li> <li>Other wheel</li> </ul> | G29                              | G25            |  |
| Thrustmaster PS3, PS4 wheel                                      | T150 pro(PS4)                    | T150 pro(PS3)  |  |

お使いのハンドルコントローラーと Ras1ution で選択するモードによって、異なるハンドルコントローラーモードをシミュレートすることがあります。(下表参照)正常に作動させるためには、まず、プレイするレーシングゲームが表中のシミュレートハンドルコントローラーに対応しているかどうかをご確認ください。

|                                                                      | Ras1utionでシミュレートされたハンドルコントローラー |                           |  |
|----------------------------------------------------------------------|--------------------------------|---------------------------|--|
| 使用ハンドルコントローラー                                                        | PS4/PS5<br>ハンドルコント<br>ローラーモード  | PS3<br>ハンドルコント<br>ローラーモード |  |
| <ul> <li>Thrustmaster ハンドルコントローラー</li> <li>その他ハンドルコントローラー</li> </ul> | G29                            | G25                       |  |
| Thrustmaster PS3, PS4 wheel                                          | T150 pro(PS4)                  | T150 pro(PS3)             |  |

您所使用的方向盤再搭配 Ras1ution 上所選擇的模式,會模擬出不同的方向盤模式(如下表),因此,請先確認您的賽車遊戲是否有支援表中所模擬的方向盤,以利讓遊戲正常運行。

| 您使用的方向盤                     | 在 Ras1ution 上所模擬之方向盤 |               |  |
|-----------------------------|----------------------|---------------|--|
|                             | PS4/PS5 wheel 方向盤模式  | PS3 方向盤模式     |  |
| •Thrustmaster 方向盤<br>•其他方向盤 | G29                  | G25           |  |
| Thrustmaster PS3, PS4 wheel | T150 pro(PS4)        | T150 pro(PS3) |  |

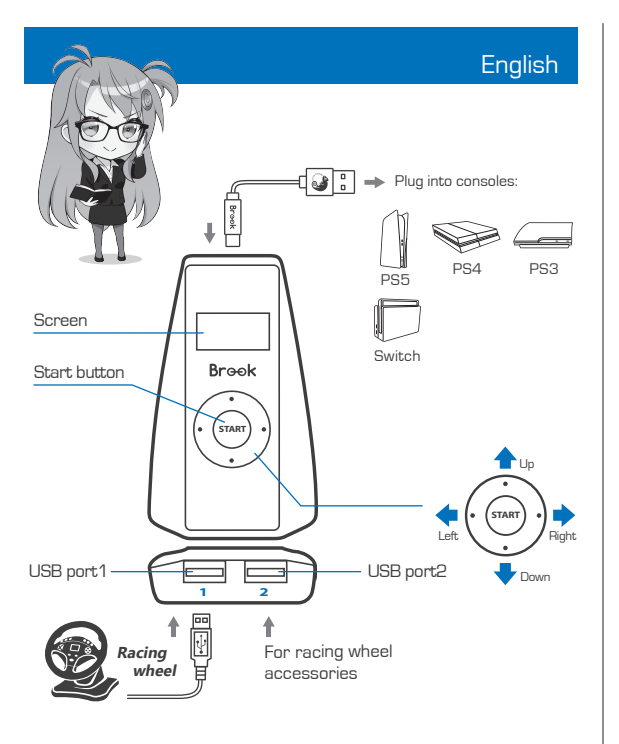

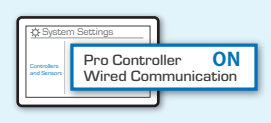

#### // SWITCH

On Switch, go to System Settings → Controllers and Sensors, and turn ON Pro Controller Wired Communication.

- Make sure you follow these connection steps below, or your steering wheel won't start properly.
- Step.1 Connect the Ras1ution 2 converter to the console.
- A Step.2 Connect your racing wheel to USB port 1.

### A Step.3

Press the start button to choose the platform (switch on the left or right key) and press the start button to save.

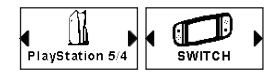

Ras1ution 2 has two main modes: steering wheel mode and controller mode.It's suggested to choose steering wheel mode on each according console at first. Some games may not recognize steering wheel mode, you can then choose controller mode to play.

\*Note: There's just controller mode for Switch.

### A Step.4

You can set the force feedback strength [ $\pm 20$  stages]/steering range ( $\pm 20$  stages]/dead zone ( $\pm 20$  stages]/Language on menu and press start button to save.

### A Step.5

In force feedback strength, steering range and deadzone pages, you can press the left/right key to increase or decrease and press the start button to save, press down key to resume default setting or press up key back to the menu.

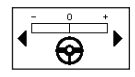

\*Brook supply the Ras1ution app, you can download from App store/Google play to set and save the mode as you wish (this profile will save in your mobile, you can connect it no matter where you are)

 $^{*}$  You can connect to PC or using Bluetooth to update the firmware of Ras1ution (Please check the Bluetooth & firmware versions on the screen.)

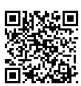

For more Details please visit our official website at www.brookaccessory.com

Π4

M/N : ZPP0053

202311V2

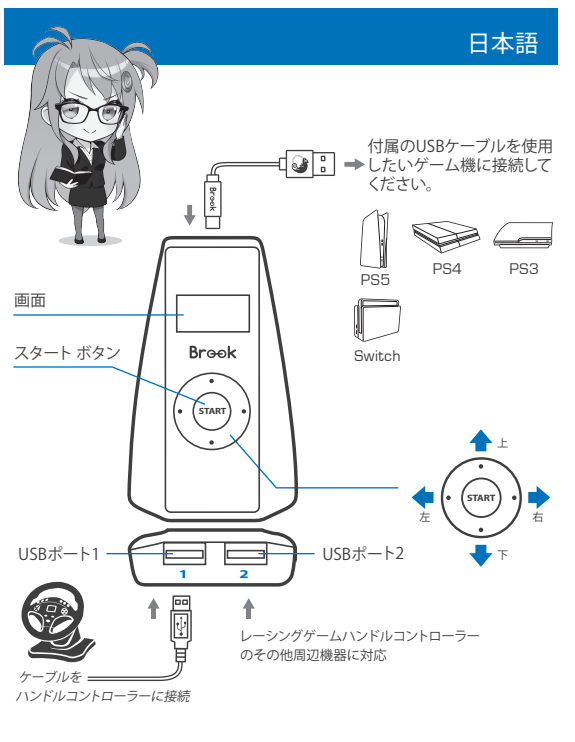

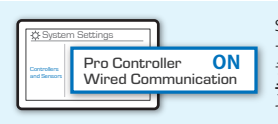

#### SWITCH

Switch本体を起動して、HOMEメニュ ーで「設定」を選択する、「コントロー ラーとセンサー」→「Proコントロー ラーの有線通信」を選び、決定ボタン で「OFF」から「ON」に切り替える。

#### ※ ハンドルを正常に起動するために、以下の接続手順を必ず 守ってください

A ステップ.1 Ras1ution 2 ハンドルコンバーターをゲーム機に接続。

▶ ステップ.2 ハンドルコントローラーをUSBポート1に接続。

#### 彦 ステップ.3

スタートボタンを押し、プラットフォームを選択し(左右のスイッチ)、 スタートボタンを再度押して保存。

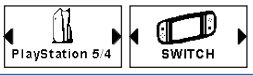

Ras1ution2には二つのモードがあります。それが「ステアリングホイールモード」と「コントローラ ーモード」です。

プレイする際に、先ずは「ステアリングホイールモード」でプレイすることをおすすめいたします。 ステアリングホイールコントローラーに対応しないゲームだった場合は「コントローラーモード」 をご利用してください。

※PS:スイッチにご使用する際は「コントローラーモード」のみになります。

#### /智 ステップ.4

さらにフォースフィードバック (±20段階)/ステアリングハンドルコントローラー(±20段 階)/デッドバンド (±20段階)/言語をメニューで設定し、スタートボタンを押して保存。

#### 参 ステップ.5

フォースフィードバック、デッドバンドとステアリング感度 のページでは左か右のボタンを押して増減調整でき、ス タートボタンを押して保存。

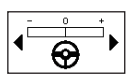

#### /智 ステップ.6

設定ページではボタンを押してデフォルト設定に戻したり、メニューに戻るには ボタンを押して戻れます。

\* ※BrookはRas1ution専用アプリを提供しております、アップルストアかグーグル プレーからダウンロードしてお望みのモードに設定して保存してください (このプロファイルはお持ちのスマホに保存され、場所を問わずご利用できます)。

\*Bluetooth 経由でPCと接続し Ras1ution ファームウェアをアップデートできます。

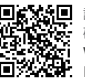

詳細につきましては以下のリンクをご

確認ください。 www.brookaccessory.com M/N:ZPP0053 06

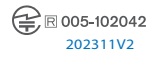

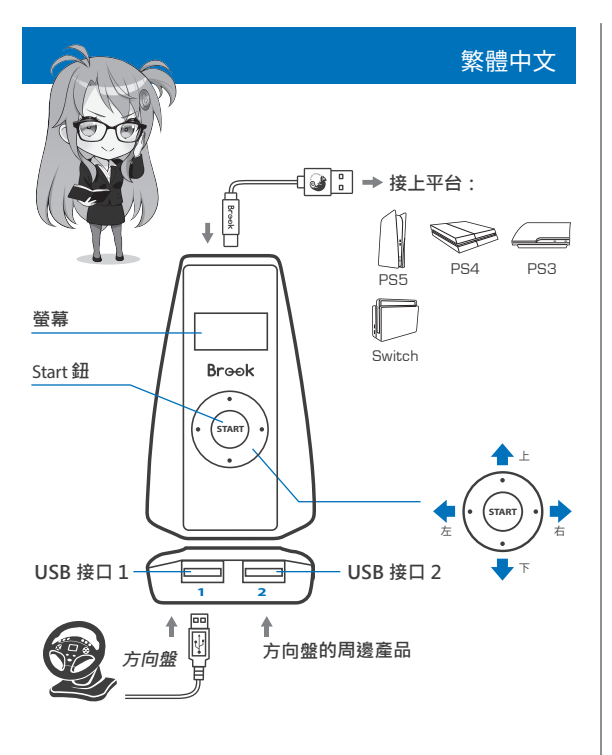

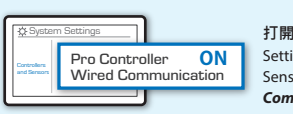

SWITCH

打開 Switch 主機上的 System Settings → Controller and Sensors · 將 Pro Controller Wired Communication 設定改為 ON 。

#### ※ 請務必按照以下連接步驟,否則將無法正常啟動方向盤

A step.1 將 Ras1ution 2 連接到您的遊戲主機。

A step.2 連接方向盤至 USB 接口 1。

#### 🔊 step.3

按下Start 鈕選擇遊戲平台(以左右鍵選取)並再次按住 Start 鈕 以保存。

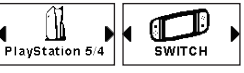

Ras1ution 2 有兩種模式:方向盤模式和手把模式。 建議您無論在哪一種遊戲主機上,先選擇方向盤模式。當部分遊戲無法辨識 方向盤模式時,您再選擇手把模式即可。 ※注意:在Switch上只有手把模式

## / 🕸 step.4

您可於選單內設定力回饋大小(±20段)/轉向範圍(±20段)/死區 (±20段)/語言並按下Start鈕以保存。

#### 🔊 step.5

在力回饋大小、轉向範圍、死區頁面,您可以 按左/右鍵增加或減少,按Start鈕保存,按向 下鍵恢復默認設置或按向上鍵返回選單。

| -   | 0        | +  |
|-----|----------|----|
| ∣∢⊏ | 0        | -► |
|     | <u> </u> |    |

\*Brook提供了Ras1ution app,您可於App store 或Google play平台下載並保存 您所想要的設定(此檔案將保存在您的移動裝置中以利您在其他地方使用)。

\*您可以透過與電腦連接或藍芽功能更新Ras1ution的韌體 (請先於螢幕上確認藍牙及韌體版本)。

#### 低功率電波輻射性電機管理辦法

▶ 第十二條 經型式認證合格之低功率 ▶ 第十 射頻電機,非經許可,公司、商號或 使用者均不得擅自變更頻率、加大功 率或變更原設計之特性及功能。 次會

功率 ▶ 第十四條低功率射頻電機之使用不 號或 得影響飛航安全及干擾合法通信;經 發現有干擾現象時,應立即停用,並 改蕭至無干擾時方得繼續使用。

08

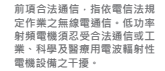

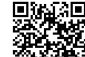

更多詳細操作請上官網查詢 www.brookaccessory.com

M/N : ZPP0053

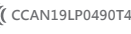

202311V2

# MOZA

A MOZA FSR Formula

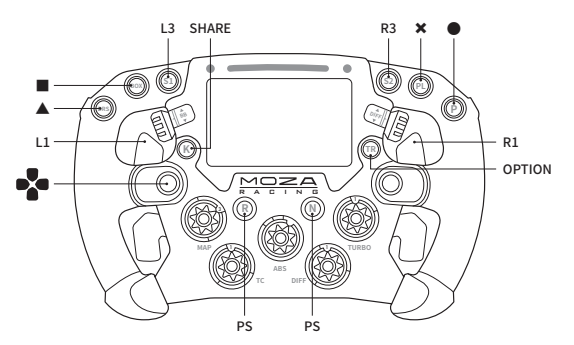

A MOZA GS Wheel

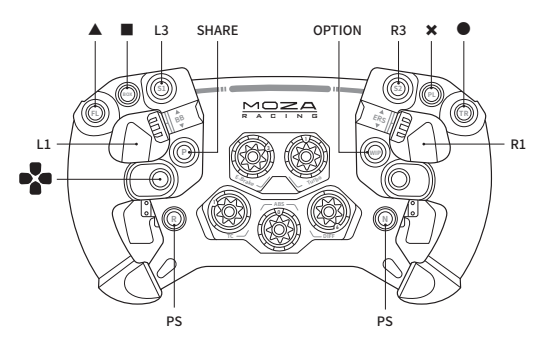

A MOZA ES

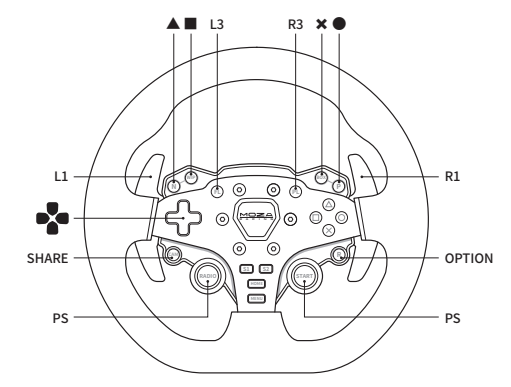

# MOZA

# Simagic

#### A MOZA CS Wheel

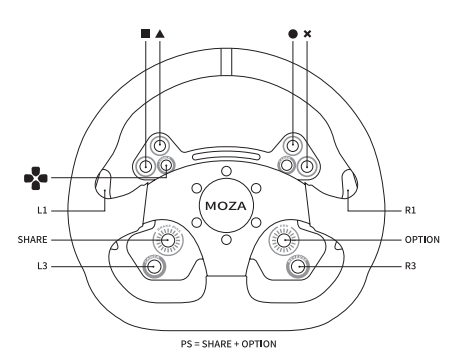

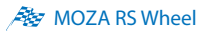

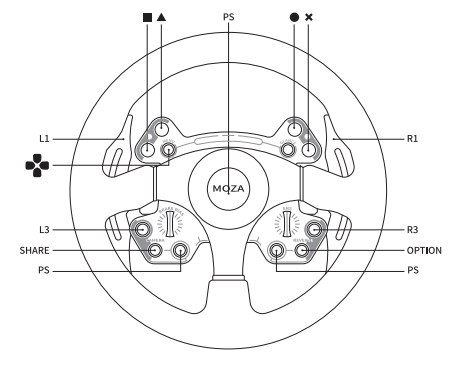

As Simagic GT1

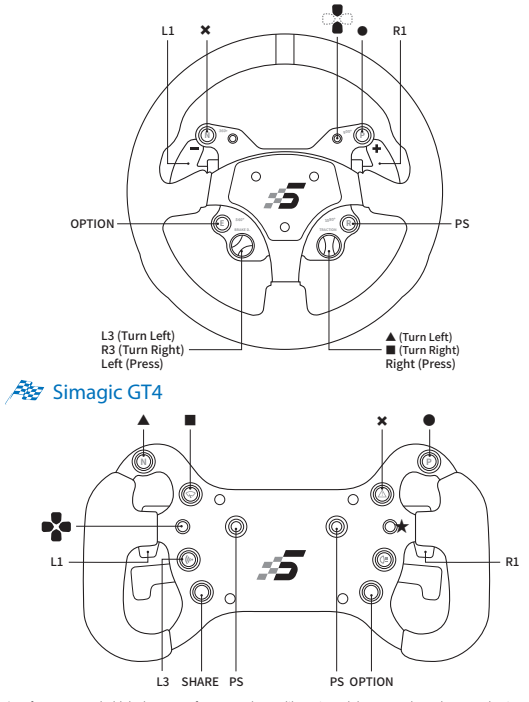

★ Before you start, hold the button up for 5 seconds to calibrate it, and then press the PS button to begin. ★ 毎回使用する前に、スイッチを上に5秒動してキー修正を行います。そしてPSキーを押して起動します。 ★ 在毎次設飾」読者上接動 5秒鐘進行按鍵校正,再及下 PS 鍵才可動作

# Simagic

A Simagic FX Wheel

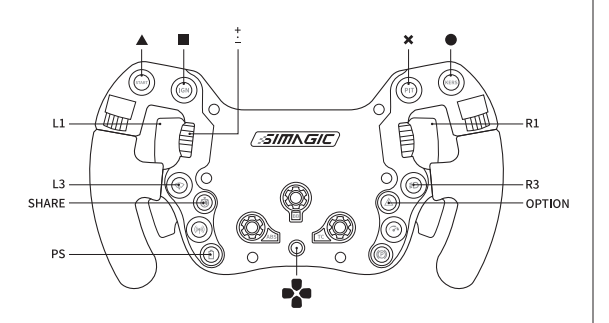

#### A Simagic GTC Wheel

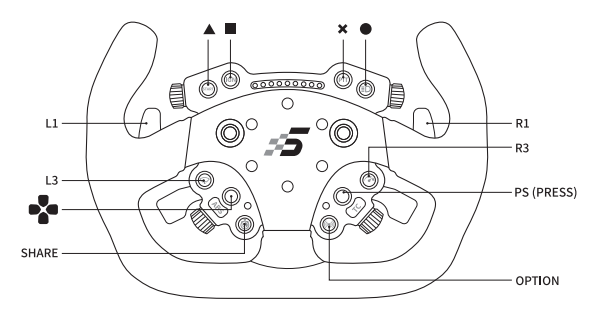

#### As Simagic FX Pro Wheel

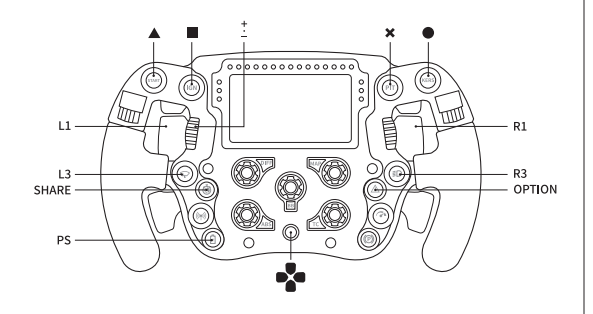

11

12

### FCC Statement:

This device complies with part 15 of the FCC Rules. Operation is subject to the following two conditions:

- (1) This device may not cause harmful interference, and
- (2) This device must accept any interference received, including interference that may cause undesired operation.

NOTE: This equipment has been tested and found to comply with the limits for a Class B digital device, pursuant to part 15 of the FCC Rules. These limits are designed to provide reasonable protection against harmful interference in a residential installation.

This equipment generates uses and can radiate radio frequency energy and, if not installed and used in accordance with the instructions, may cause harmful interference to radio communications. However, there is no guarantee that interference will not occur in a particular installation.

If this equipment does cause harmful interference to radio or television reception, which can be determined by turning the equipment off and on, the user is encouraged to try to correct the interference by one or more of the following measures:

- Reorient or relocate the receiving antenna.
- Increase the separation between the equipment and receiver.
- Connect the equipment into an outlet on a circuit different from that to which the receiver is connected.
- Consult the dealer or an experienced radio/TV technician for help.
- Changes or modifications not expressly approved by the party responsible for compliance could void the user's authority to operate the equipment.

This equipment complies with FCC radiation exposure limits set forth for an uncontrolled environment. This equipment should be installed and operated with a minimum distance of 20 cm between the radiator and a human body.

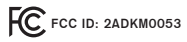

## IC Statement

This device complies with Canada Industry licence-exempt RSS standard(s). Operation is subject to the following two conditions:

- (1) this device may not cause interference; and
- (2) this device must accept any interference. Including interference that may cause undesired operation of the device. CAN ICES-3 (B)

### Avis d'Industrie Canada

Le présent appareil est conforme aux CNR d'industrie Canada applicables aux appareils radio exem pts de licence L'exploitation est autorisée aux deux conditions suivantes:

- (1) l'appareil ne doit pas produire de brouillage; et
- (2) l'utillsateur de l'appareil doit accepterbrouillage radioélectrique subi meme si le brouillage est susceptible d'encompromettre le fonctionne ment. mauvais fonctionnement de l'appareil. CAN NMB-3 (B)

#### RF Exposure Statement:

This product complies with the FCC and IC RF exposure limit set forth for an uncontrolled environment and is safe for intended operation as described in this manual.

Declaración de exposición a RF:

Este producto cumple con el límite de exposición a RF de la FCC e IC establecido para un entorno no controlado y es seguro para la operación prevista como se describe en este manual.

P/N: Raslution 2 M/N: ZPP0053 IC: 29174-ZPP0053

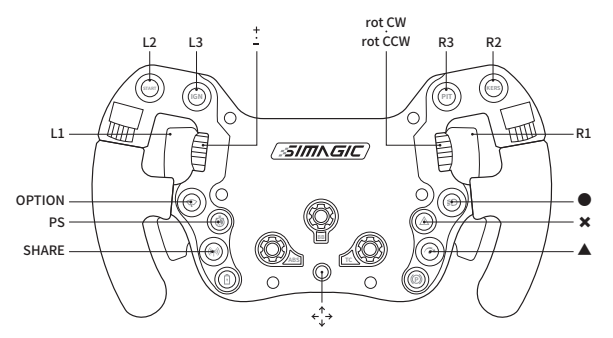

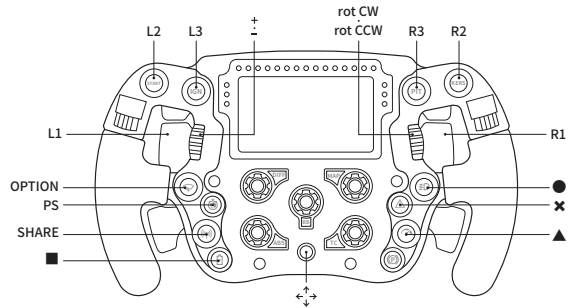

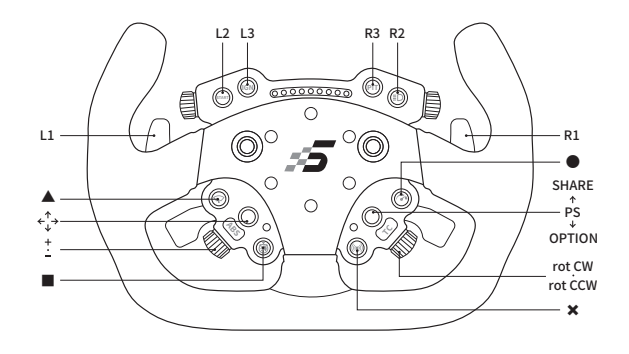

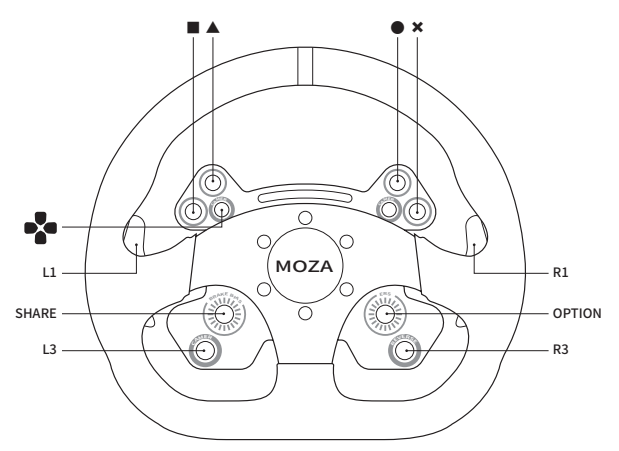

PS = SHARE + OPTION

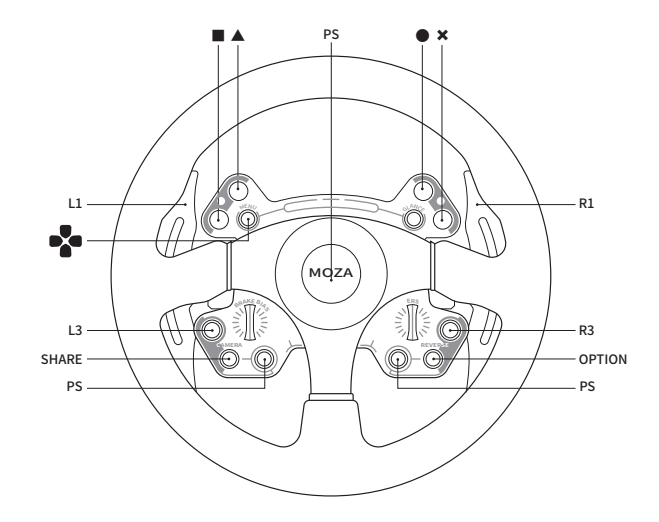